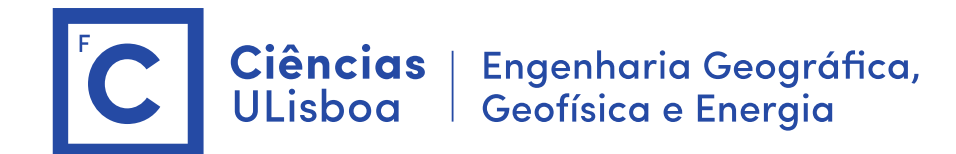

# Deteção Remota Microondas

Mestrado em Engenharia GeoEspacial João Catalão / Ana Navarro 2024 / 2025

#### Antes das aulas:

- 1. Instalação do software SNAP (Science Toolbox exploitation platform) http://step.esa.int/main/download/snap-download/
- 2. Dowload dos dados de cada laboratório na plataforma CIRRUS Server address: cirrus.ciencias.ulisboa.pt

# Aula laboratorial 5

Objetivo: Análise dos resultados dos PSs em lisboa 2010-2012. (STAMPS previamente executado pelo docente) Dados: Imagens TSX (Lisboa)

## Ver manual do STAMPS

#### a) Análise e visualização dos resultados no STAMPS

>> ps\_plot ('v-d')
>> ps\_plot ('w') : fase enrolada
>> ps\_plot ('u'): fase desenrolada. Podem ocorrer erros no desenrolamento da fase. Devem
ser verificados saltos no espaço que não estão correlacionados no tempo
>> ps\_plot ('d') DEM estimado, spatially-correlated look angle, SCLA
>> ps\_plot ('m') mazster atmosphere
>> ps\_plot ('o') orbital errors
>> ps\_plot ('u-dm') combinação unwrapped phase, modelo do terreno e APS
>> ps\_plot('v-do', 'ts') : deslocamento no tempo

>> ps\_info : informação sobre os PS

>> setparm (drop\_ifg\_index, [2]) : eliminar o interferograma 2 Depois de eliminar um interferograma devem ser executados os passos 6 e 7 Antes, a SCLA deve ser reiniciada: >> scla\_reset

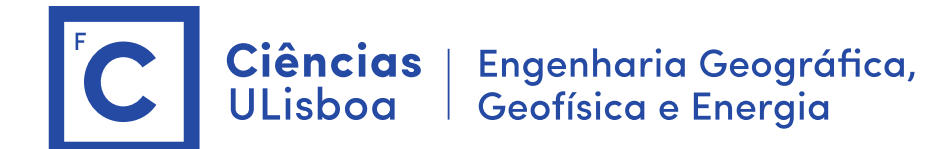

### b) exportação dos resultados para integração em ArcMap

>> ps\_plot('v-do') >> ps\_output

São produzidos vários ficheiros. Os mais importante são: ps\_data.xy e ps\_mean\_v.xy

O ficheiro ps\_data.xy pode ser integrado no ArcMap para visualização e análise dos resultados